## 計画情報と担当者解除

## 計画情報の解除方法

作成した計画情報とアラームメール受信者を物件情報から解除する方法です。計画情報を解除する際に、対応結果など情報入力済みの案件データはそのまま残ります。

| 助っ人クラウド        | Housing Provider System | I            |           |               | 困ったときは 🕐 | 3  |       | 0        | 0  |
|----------------|-------------------------|--------------|-----------|---------------|----------|----|-------|----------|----|
| ←<br>€ トップ     | 物件情報検索                  | ٩            | 12 検索条件読込 | ≫詳細検 <u>索</u> |          |    |       |          |    |
| 🛗 スケジュール       | タスク最近の更新                | Ħ            |           |               |          |    |       | 未読       | 0件 |
| <b>企</b> 物件検索  | 未読の夕スクはありま              | きせん。         |           |               |          |    |       |          |    |
| 谷 物件登録         | 担当物件タスクー                | -覧(進捗状況)     |           |               |          | 対  | 応中 1件 | 承認待      | 1件 |
| IIIQ 莱什枝繁      | No.                     | 管理ID・施主名・物件名 |           | タスク           | ステータス    | 納期 | 完     | 了予定日     |    |
| ▲ 顧客検索         | 1                       |              |           | 契約図書作成        | 承認待      |    | - 20  | 22-05-20 |    |
| ₽ 顧客登録         | 2                       |              |           | 契約図書作成        | 対応中      |    | 20    | 22-05-20 |    |
| 【 ( ) ( ) 商談検索 | ページ: [1]                |              |           |               |          |    |       |          |    |

| 計画情報適用                  | チェックを入れた物件全てにこの計画情報          | 服を適用する □ 実施予定   | 日が過去になる計画も作成する   |                            |
|-------------------------|------------------------------|-----------------|------------------|----------------------------|
| 担当者適用                   | 当者適用 チェックを入れた物件全てに適用する担当者を選択 |                 | 担当部署適用           | チェックを入れた物件全てに              |
| タスク適用                   | チェックを入れた物件全てに適用するタスクを選択      | ]               |                  |                            |
| 全選択<br>□ No. □ 管理<br>住书 | 型ID<br>6名(物件名)(区画番号)など       | 施主名<br>共同住宅名 号室 | 建築地住所<br>建築地電話番号 | <b>築年数 竣工日</b><br>経過年数 基準日 |
| <b>Z</b> 1              | 1000010-0                    | 10.00           | 北海道              | 0年 2023-03-00              |
| 計画情報削                   | 対象物件左横のチェックボック               | ス               | 担当者適用解除          | チェックを入れた物件全てか              |
| 担当部署適用解除                | にチェック                        |                 | タスク解除            | チェックを入れた物件全て               |

| 計画情報適用                                |                        |            |          |             |            |  |  |
|---------------------------------------|------------------------|------------|----------|-------------|------------|--|--|
| 目担当者適用                                | チェックを入れた物件全てに適用する担当者   | を選択        | 担当部署適用   | チェックを入れ     | た物件全てに通    |  |  |
| タスク適用                                 | チェックを入れた物件全てに適用するタス・   | 「チェックを入れた物 | 件全てから    |             |            |  |  |
| <mark>全選択</mark><br>□ No. □ 管环<br>□ 住 | 理ID<br>宅名(物件名)(区画番号)など | 計画情報を解除する」 | をクリック    | 築年数<br>経過年数 | 竣工日<br>基準日 |  |  |
| <b>1</b>                              | amet i                 |            | 北海道      | 0年          | 2023-03-06 |  |  |
| 計画情報削除                                | チェックを入れた物件全てから計画情報を解   | <b>除する</b> | ┃担当者適用解除 | チェックを入れ     | た物件全てから    |  |  |
| 担当部署適用解除                              | チェックを入れた物件全てから解除する担当部  | 署を選択       | タスク解除    | チェックを入れ     | にた物件全てた    |  |  |

| 計画情報削除確認                                                 |           |
|----------------------------------------------------------|-----------|
| 1件の物件の計画情報を削除します。<br>対応結果として入力のあるものは削除されません。<br>よろしいですか? | 「削除」をクリック |
| 中止 削除                                                    |           |

| 削除完了 |             |
|------|-------------|
| ⊘ 削除 | 「確認」をクリック   |
|      | <b>宿</b> 宿記 |

|                                          |                          |              | 計画情報        | の名称        | が消       |               |
|------------------------------------------|--------------------------|--------------|-------------|------------|----------|---------------|
| 計画情報適用 ~                                 | チェックを入れた物件全てにこの計画情報を適用する | □ 実施予定日が     | えて未適        | 用とな        | った       |               |
| 1211日11日11日11日11日11日11日11日11日11日11日11日11 | た物件全てに適用する担当者を選択         | 担当           | のが分か        | ります        | o iii    | 師する担当部署る      |
| <b>タスク適用</b> チェックを入れ                     | た物件全てに適用するタスクを選択         |              |             |            |          |               |
| 全選択<br>○ No. 管理ID<br>住宅名(物件名)(区画番号)など    | 施主名 共同住宅名 号室             | 建築地住所建築地電話番号 | 築年数<br>経過年数 | 竣工日<br>基準日 | প্ৰচ্ছ ব | 適用計画<br>適用タスク |
|                                          |                          |              | 0年          | 2023-03-06 |          |               |

以上で計画点検の解除は完了ですが、 引き続き「担当者割当解除」を次ページの手順で行います。

MSĴ GROUP

🚱 株式会社 ハウスジーメン 💿 House G-men Co., Ltd All Rights Reserved.

| 全選択 管理ID   ○ No. 臣 宅名(物件名)(区画番号)など |                                  | 施主名<br>共同住宅名 号室 | 建築地电話 ②「チェック」を入れた物件   建築地電話 解除する担当者を選択したクリ |        |                          |
|------------------------------------|----------------------------------|-----------------|--------------------------------------------|--------|--------------------------|
|                                    |                                  | and Arrist      |                                            |        |                          |
| 計画情報                               | <b>以降</b> 方を1 かた物件 ムナ かた計画 信頼 たち | 1除する            | 担当                                         | 当者適用解除 | チェックを入れた物件全てから解除する担当者を選択 |
| 担当部署                               | ①対象物件左横の                         | 『署を選択           | <b>9</b> ;                                 | スク解除   | チェックを入れた物件全てからタスクを解除する   |
| _                                  | チェックボックスに                        |                 |                                            |        |                          |
|                                    | チェック                             |                 |                                            |        |                          |

| 担当 | 者選択   |       |          |        |        |          |
|----|-------|-------|----------|--------|--------|----------|
| 金融 | 担当者ID | 権限区分  | 担当者区分    | 関連業者名  | 担当     |          |
|    |       |       | · ·      |        |        |          |
|    |       | 解除するユ | ーザーIDにチェ | ックを入れる | Ē      |          |
|    |       |       |          |        | 11     |          |
|    |       | 理当有ノル | その他      |        | 报      |          |
|    |       | 担当者   | その他      |        | 括      |          |
|    |       | 担当者   | その他      |        | 担      |          |
|    |       | 担当者閲覧 | その他      |        | 担      |          |
|    |       | 管理者   | その他      |        | 백      |          |
|    |       | 管理者   | その他      |        | オ      |          |
|    |       | 管理者   | その他      |        | 4      |          |
|    |       | 管理者   | その他      |        | ₹      |          |
|    |       | 管理者   | その他      |        | 1      |          |
|    |       | 管理者   | その他      |        | 2 [ ]  | 選択」をクリック |
|    |       | 管理者   | その他      |        |        |          |
| •  |       |       |          |        |        |          |
|    |       |       |          |        | 閉じる 選択 |          |

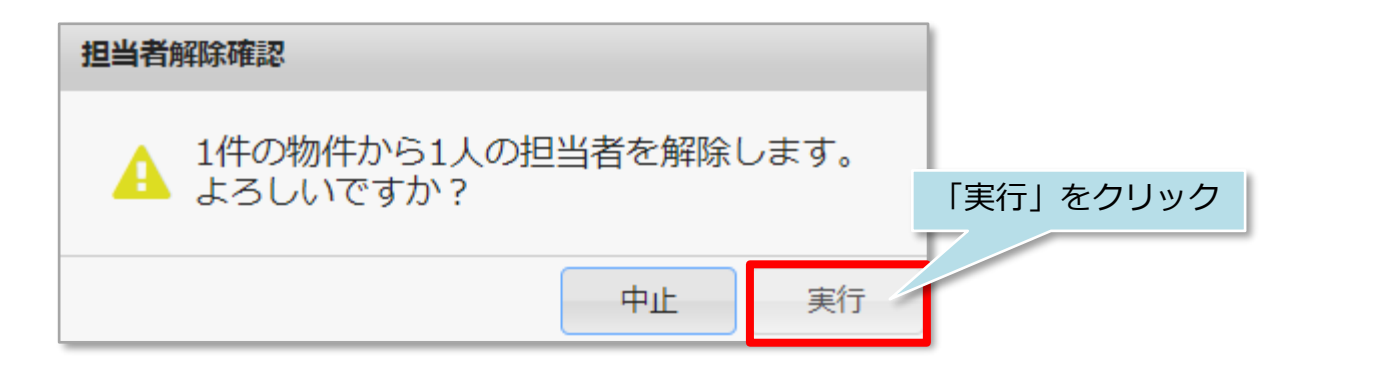

| 解除完了 |                          |
|------|--------------------------|
|      | 「確認」をクリックで担当<br>者の解除完了です |
|      | 確認                       |